## HMA TEST USER GUIDE (FIELD)

| Home Previous                  | My Pages - TEST ENVIRO     | NMENT                                  | Verify Ro                | le.                              |                                                                                                   | Actions He           | lp Log off   |
|--------------------------------|----------------------------|----------------------------------------|--------------------------|----------------------------------|---------------------------------------------------------------------------------------------------|----------------------|--------------|
| Switch Role                    | ×                          |                                        |                          |                                  |                                                                                                   |                      |              |
| G Brent Slade                  | Inspector                  | Links Daily Work Report Overview       | External Links Special P | rovision Overvi                  | iew                                                                                               |                      |              |
| ADMIN                          | Inspec                     | tor User (Conied from CON              | STRINSP)                 |                                  |                                                                                                   |                      |              |
|                                |                            |                                        |                          |                                  |                                                                                                   |                      |              |
| CONTRACTS_KS_NONC              |                            |                                        | Save                     | - ?                              | ✓ Inspector Links                                                                                 |                      | ?            |
| EXTERNAL BIDDER                |                            |                                        |                          |                                  | Contract Permits                                                                                  |                      |              |
| EXTERNALPRIMEPAYROLL           | ced                        |                                        |                          |                                  | Contract Progress                                                                                 |                      |              |
| EXTERNALSUBPAYMENT             |                            |                                        |                          |                                  | Contract Vandor Ascete                                                                            |                      | -            |
| EXTERNALSUBPAYROLL             |                            |                                        | 0 marked for deletion    | 0 changed                        | Delle Medi Deced                                                                                  |                      |              |
| KDOT_CONTRACTS                 |                            |                                        |                          |                                  | Daily work Report                                                                                 |                      |              |
| KDOT_LABORUSER                 |                            |                                        |                          |                                  | Sample Records                                                                                    |                      |              |
| MATERIALUSER_KS                |                            |                                        |                          |                                  |                                                                                                   | Sav                  | - 0          |
| OCC                            |                            |                                        |                          |                                  |                                                                                                   |                      |              |
| PROJMAN_KS_AREA                |                            | Status                                 |                          |                                  |                                                                                                   |                      |              |
| PROJMAN_KS_BUREAU              |                            | No Filter 🔹                            |                          |                                  |                                                                                                   |                      |              |
| PROJMAN_KS_CO                  |                            |                                        |                          |                                  |                                                                                                   |                      |              |
| PROJMAN_KS_DISTRICT            |                            |                                        |                          |                                  |                                                                                                   | 0 marked for deletic | on 0 changed |
| PROJMAN_KS_FHWA                | e reauria or anow nist 10  |                                        |                          |                                  |                                                                                                   |                      |              |
| ✓ External Links               |                            |                                        |                          |                                  |                                                                                                   |                      | ?            |
| AASHTOWare Project Website     |                            |                                        | ι                        | Up-to-date infor                 | rmation about the AASHTOWare Project and other AASHTOWare products, events, newsletters, and more |                      |              |
| KDOT Website                   |                            |                                        | I                        | nternet                          |                                                                                                   |                      |              |
| Kdotweb                        |                            |                                        | ł                        | KDOT's Intrane                   | st Site                                                                                           |                      |              |
| KDOT Test Reports Portal       |                            |                                        | ł                        | KDOT Test Rep<br>Decourses for L | ports Portal for Crystal Reports                                                                  |                      |              |
| Highway Contractors            |                            |                                        | r<br>I                   | nformation for                   | using Xini with AASH I O wate Project ···· Payroll Xini, Resource Kit<br>Highway Contractors      |                      |              |
| Spacial Provision Over         | viow                       |                                        | '                        | - 0                              |                                                                                                   |                      |              |
|                                | VIEW                       |                                        |                          | • •                              |                                                                                                   |                      |              |
| Q Type search criteria or pres | s Enter 🥒 Sorted Specs     | <ul> <li>Showing 50 of 6802</li> </ul> |                          |                                  |                                                                                                   |                      |              |
|                                |                            |                                        |                          | 0 changed                        |                                                                                                   |                      |              |
| ID D.                          | -                          | 1                                      | Obselate Dr              | o changeu                        |                                                                                                   |                      |              |
| D Descr                        | T                          | уре                                    | Obsolete Da              | •                                |                                                                                                   |                      |              |
| 90M-2350 Q MODI                | FIED REQUIREMENTS-BITUMI F | REPL - SUPERCEDED SPECIAL PROVI        | 08/07/2009               |                                  |                                                                                                   |                      |              |

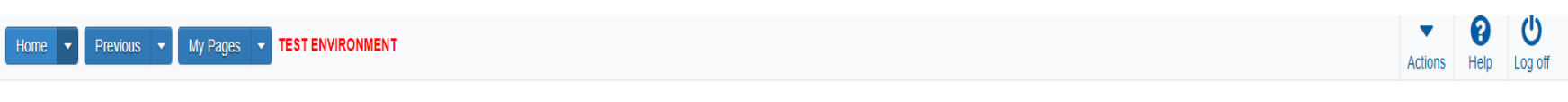

## On this page: Rejected Daily Work Report Overview Inspector Links Daily Work Report Overview External Links Special Provision Overview

PROJECT KDOT role for Construction Inspector User (Copied from CONSTRINSP)

| ✓ Rejected Daily Work Report Overview                                                                                                    | Save 🔻 ?                                                                                      | ✓ Inspector Links                                                                                                    | ?                               |
|----------------------------------------------------------------------------------------------------|-----------------------------------------------------------------------------------------------|----------------------------------------------------------------------------------------------------|---------------------------------|
| Q Type search criteria or press Enter                                                                                                    | 0 marked for deletion 0 changed                                                               | Contract Permits<br>Contract Progress<br>Contract Vendor Assets                                                                                                    | ~                               |
| No rows found matching criteria.                                                                                                    |                                                                                               |                                                                                                    |                                 |
| ✓ Daily Work Report Overview                                                                                                    |                                                                                               |                                                                                                    | Save 🔻 ?                        |
| Q     Type search criteria or press Enter     Advanced     No Filter <ul> <li>Type search criteria or press Enter</li> <li>Advanced</li> <li>Advanced</li>         &lt;</ul> |                                                                                               |                                                                                                    |                                 |
|                                                                                                    |                                                                                               |                                                                                                    | 0 marked for deletion 0 changed |
| Enter search criteria above to see results or Show first 10                                                                                                    |                                                                                               |                                                                                                    |                                 |
| ✓ External Links                                                                                                    |                                                                                               |                                                                                                    | ?                               |
| AASHTOWare Project Website<br>KDOT Website<br>Kdotweb<br>KDOT Test Reports Portal<br>Payroll XML<br>Hindwar Contractors                                                                                                    | Up-to-date inf<br>Internet<br>KDOT's Intrar<br>KDOT Test R4<br>Resources for<br>Information f | ormation about the AASHTOWare Project and other AASHTOWare products, events, newsletters, and more<br>et Site<br>eports Portal for Crystal Reports<br>'Using XML with AASHTOWare Project™ Payroll XML Resource Kit<br>Hindwar Contractors |                                 |
| ✓ Special Provision Overview                                                                                                    |                                                                                               | nginay conductors                                                                                                    |                                 |
| Q Type search criteria or press Enter Sorted Specs Showing 50 of 6486                                                                                                    | 0 changed                                                                                     |                                                                                                    |                                 |
| ID Descr Type                                                                                                    | Obsolete Da 🗸                                                                                 |                                                                                                    |                                 |
| 90M-2350 Q MODIFIED REQUIREMENTS-BITUMI REPL - SUPERCEDED SPECIAL PROVI                                                                                                    | 08/07/2009                                                                                    |                                                                                                    |                                 |

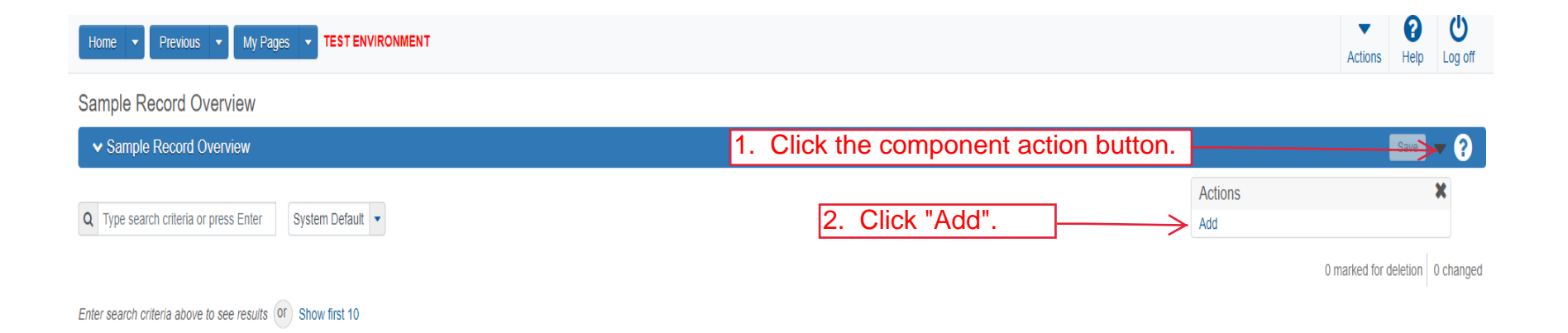

| 8. Click "Sample Location". | TEST ENVIRONMENT                        | Actions Help Log off                                    |
|-----------------------------|-----------------------------------------|---------------------------------------------------------|
| Overview                    |                                         |                                                         |
| Add Sample Record           |                                         | Z Click "Sove"                                          |
| ✓ Add Sample Record         |                                         |                                                         |
| General<br>Sample Location  | Sample ID *                             | Sample Date 1. Enter the date the material was sampled. |
| Additional Information      | Material Code - Name                    | Sample Status                                           |
| Sources/Facilities          | Begin typing to search or press Enter   |                                                         |
| Associations                | Administrative Office                   | Sample Type 3. Select "ACC" from the drop down.         |
| 2. Enter the material code  |                                         |                                                         |
| for the material being      |                                         |                                                         |
| sampled. NOTE: Material     | Lab Reference Number                    | Authorized By                                           |
| Code must exist on the      |                                         |                                                         |
| contract you are assigning  | Lot/Heat Number                         | Authorized Date                                         |
| the material test to.       |                                         |                                                         |
|                             | Lot/Heat Type                           | Revising Sample ID                                      |
|                             |                                         |                                                         |
|                             | Seal Number                             | Revised By                                              |
|                             | Sample Size                             | Link To Related Sample ID                               |
|                             |                                         | Q Begin typing to search or press Enter                 |
|                             | Sample Size Units                       | Linked Related Sample ID                                |
|                             | •                                       |                                                         |
|                             | Represented Quantity                    |                                                         |
|                             | 5                                       | Enter the quantity represented by the test.             |
|                             | Represented Quantity Units              | 6 Enter the unit of measure for the material            |
|                             | Q Begin typing to search or press Enter | being tested.                                           |
|                             | ✓ Remarks                               |                                                         |
|                             | Type *                                  | Remark *                                                |
|                             | •                                       | ्                                                       |
|                             |                                         |                                                         |
|                             |                                         | Ť                                                       |

| 3 Click "Additional Information        | 1                                                                                                    |                                         |
|----------------------------------------|----------------------------------------------------------------------------------------------------|-----------------------------------------|
|                                        | ST ENVIRONMENT                                                                                                    | Actions Help Log off                    |
| Overview Find Sample Maintain Test Que | ue Receive at Destination Lab Receive at Lab Unit Review Samples Review Tests                                                                                                    |                                         |
| Samp <mark>e</mark> Record Summary     | Sample Record slade20210629074644 - Successfully Saved                                                                                                    | 2. Click "Save"                         |
| ✓ Sample Record: slade202106290        |                                                                                                    |                                         |
| General<br>Sample ocation              | Sample Records without a Destination Lab association on the Association on the Associatio |                                         |
| Additional Information                 |                                                                                                    | e the sample was                        |
| Sources                                | sample Origin taken. EXAMI                                                                                                    | PLE: Mainline.                          |
| Associations                           |                                                                                                    | Q                                       |
| Tests                                  | Geographic Area                                                                                                    | Station Plus                            |
|                                        | •                                                                                                    | Offsat Distance                         |
|                                        | Latitude                                                                                                    |                                         |
|                                        | Longitude                                                                                                    | Offset Direction                        |
|                                        |                                                                                                    | •                                       |
|                                        | Distance From Grade                                                                                                    | Elevation                               |
|                                        |                                                                                                    | Comments                                |
|                                        | Distance From Grade Units The rest of the information on                                                                                                    | ٩                                       |
|                                        | Sampled Ledge Name this tab is OPTIONAL                                                                                                    |                                         |
|                                        |                                                                                                    |                                         |
|                                        | Location                                                                                                    |                                         |
|                                        | Start Coordinate X                                                                                                    | End Coordinate X                        |
|                                        |                                                                                                    |                                         |
|                                        | Start Coordinate Y                                                                                                    | End Coordinate Y                        |
|                                        |                                                                                                    |                                         |
|                                        | Start Coordinate Z                                                                                                    | End Coordinate Z                        |
|                                        |                                                                                                    |                                         |
|                                        | Start Location Method                                                                                                    | End Location Method                     |
|                                        | · ·                                                                                                    | •                                       |
|                                        | Start Location Quality                                                                                                    | End Location Quality                    |
|                                        | •                                                                                                    | •                                       |
|                                        | Start Location Quality Unit                                                                                                    | End Location Quality Unit               |
|                                        |                                                                                                    | •                                       |
|                                        | Start Location Issue                                                                                                    | End Location Issue                      |
|                                        |                                                                                                    | Q                                       |
|                                        | Start Location Created By                                                                                                    | End Location Created By                 |
|                                        | Q Begin typing to search or press Enter                                                                                                    | Q Begin typing to search or press Enter |
|                                        | Start Location Created Date                                                                                                    | End Location Created Date               |
|                                        | <b>m</b>                                                                                                    |                                         |
|                                        | Start Location Last Updated By                                                                                                    | End Location Last Updated By            |
|                                        | Q Begin typing to search or press Enter                                                                                                    | Q Begin typing to search or press Enter |
|                                        | Start Location Last Updated Date                                                                                                    | End Location Last Updated Date          |
|                                        |                                                                                                    |                                         |
|                                        | Start Location End Active Date                                                                                                    | End Location End Active Date            |
|                                        |                                                                                                    |                                         |
|                                        |                                                                                                    |                                         |
|                                        |                                                                                                    | *                                       |

| Home                 | ▼ Previous ▼ My Pages ▼                                      | TEST ENVIRONMENT                        |                                  |                   |                                          |            |                                        | Actions       | ()<br>Help | U<br>Log off |
|----------------------|--------------------------------------------------------------|-----------------------------------------|----------------------------------|-------------------|------------------------------------------|------------|----------------------------------------|---------------|------------|--------------|
| Overview             | Find Sample Maintain Test Queue                              | Receive at Destination                  | Lab Receive at Lab Unit Re       | view Samples      | Review Tests                             |            |                                        |               |            |              |
| Sample               | e Record Summary                                             | -                                       | Save Complete                    |                   |                                          |            | ×                                      |               |            |              |
| ✓ Sar                | nple Record: slade202106290746                               | 44                                      |                                  |                   |                                          |            | 4. Click "Save".                       | $\rightarrow$ | Save       | - ?          |
| 5. Click "Se         | ources".                                                     | Sample Record: Test(s                   | s) may not be assigned to Sample | e Records without | a Destination Lab association on the As  | sociations | s tab.                                 |               |            |              |
| Sample I<br>Addriona | Location                                                     | Sampler ID - Name Q Begin typing to see | arch or press Enter              | 1. Ent            | er the name of t<br>er.                  | he         | Created By<br>KDOTAD\slade             |               |            |              |
| Sources              |                                                              | Witnessed By ID - Nan                   | ne                               |                   |                                          |            | Created Date                           |               |            |              |
| Associat             | ions                                                         | Q Begin typing to see                   | arch or press Enter              |                   |                                          |            | 06/29/2021 7:46:45 AM                  |               |            |              |
| Toete                |                                                              | Requested By                            |                                  |                   |                                          |            | Last Updated By                        |               |            |              |
| 10313                |                                                              | Q Begin typing to see                   | arch or press Enter              |                   |                                          |            | KDOTADIslade                           |               |            |              |
|                      |                                                              | Intended Use                            |                                  |                   |                                          |            | Last Updated Date                      |               |            |              |
|                      |                                                              |                                         |                                  |                   |                                          | Q          | 06/29/2021 7:49:11 AM                  |               |            |              |
|                      |                                                              | Mix Design Type                         | 2. Sele                          | ect "HM           | A Surface and                            |            | DWR Inspector                          |               |            |              |
|                      |                                                              | •                                       | Base M                           | lixture-H         | HMA Surf & Bas                           | e"         |                                        |               |            |              |
|                      |                                                              | Mix Design ID                           | from the                         | e drop o          | down.                                    |            | DSR Inspector                          |               |            |              |
|                      |                                                              | Q Begin typing to se<br>Buy America     | arch or press Enter              |                   |                                          |            | Limited Sample Access Last Modified By |               |            |              |
|                      | 3. Enter the Mix Design number for the mixture being tested. |                                         |                                  |                   | Limited Sample Access Last Modified Date |            |                                        |               |            |              |
|                      |                                                              | alen er en la                           |                                  |                   |                                          |            | Administrative Office Modified By      |               |            |              |
|                      |                                                              |                                         |                                  |                   |                                          |            | slade                                  |               |            |              |
|                      |                                                              |                                         |                                  |                   |                                          |            | Administrative Office Modified Date    |               |            |              |
|                      |                                                              |                                         |                                  |                   |                                          |            | 06/29/2021                             |               |            |              |

| Home                                                 | TEST ENVIRONMEN                   | т                                                     |                                                |                               |     | Actions         | Help     | U<br>Log off |
|------------------------------------------------------|-----------------------------------|-------------------------------------------------------|------------------------------------------------|-------------------------------|-----|-----------------|----------|--------------|
| Overview Find Sample Maintain Test Queue             | Receive at Destinatio             | Lab Receive at Lab Unit Review Samples Review         | ew Tests                                       |                               |     |                 |          |              |
| Sample Record Summary                                |                                   | Save Complete                                         |                                                |                               | ×   |                 |          |              |
| <ul> <li>Sample Record: slade202106290746</li> </ul> | 644                               |                                                       |                                                |                               |     | ļ               | Save     | - ?          |
| General                                              | Sample Record: Tes                | s) may not be assigned to Sample Records without a De | estination Lab association on the Associations | tab.                          |     |                 |          |              |
| Sample Location                                      | ✓ Primary Source                  | e/Facility                                            |                                                |                               |     |                 |          |              |
| Additional Information                               | Select Primary Sou                | ce Select Primary Facility                            |                                                |                               |     |                 |          |              |
| Sources                                              | Source ID - Source I              | ame                                                   |                                                | Facility ID - Facility Name   |     |                 |          |              |
| Associations                                         | -                                 |                                                       |                                                | -                             |     |                 |          |              |
| Contract Click "                                     | Select Pr                         | imary Source".                                        |                                                | Facility City                 |     |                 |          |              |
|                                                      |                                   |                                                       |                                                |                               |     |                 |          |              |
|                                                      | Source Type                       |                                                       |                                                | Facility Type                 |     |                 |          |              |
|                                                      | Source Location De                | cription                                              |                                                | Facility Location Description |     |                 |          |              |
|                                                      | SMFMI Name                        | earch or press Enter                                  |                                                |                               |     |                 |          |              |
|                                                      | <ul> <li>Additional So</li> </ul> | ICCES                                                 |                                                |                               |     |                 |          |              |
|                                                      | Q Type search crit                | ria or press Enter 🥒 Advanced                         |                                                |                               |     |                 |          |              |
|                                                      | Select Sources                    |                                                       |                                                |                               | 0 m | arked for delet | tion 0 c | :hanged      |
|                                                      | No rows found match               | ng criteria.                                          |                                                |                               |     |                 |          |              |
|                                                      | ✓ Additional Fac                  | ilities                                               |                                                |                               |     |                 |          |              |
|                                                      | Q Type search crit                | ria or press Enter 🥒 Advanced                         |                                                |                               |     |                 |          |              |

| Home 🚽                                                                                                    |                                                                                                    |                                                        | <b>• 0</b> U                   | )   |
|----------------------------------------------------------------------------------------------------|----------------------------------------------------------------------------------------------------|--------------------------------------------------------|--------------------------------|-----|
| Select Primary Source                                                                                                  |                                                                                                    |                                                        | Log                            | Off |
| Overview<br>Sample<br>Sample<br>Samp<br>General<br>Q Type search criteria or pres<br>Enter search criteria above to se | ss Enter Advanced<br>ee results or Show first 10                                                                                                    | Either enter the source name or click "Show first 10". | 0 selected                     | 9   |
| Sample Loc                                                                                                    |                                                                                                    |                                                        |                                |     |
| Additional I                                                                                                    |                                                                                                    |                                                        | Add to Sample Record           |     |
| Sources                                                                                                    | Source ID - Source Name                                                                                                    | Facility ID - Facility Name                            |                                |     |
| Associations                                                                                                    |                                                                                                    |                                                        |                                |     |
| Contract                                                                                                    | Source City                                                                                                    | Facility City                                          |                                |     |
|                                                                                                    | Source Type<br>Source Location Description                                                                                                    | Facility Type<br>Facility Location Description         |                                |     |
|                                                                                                    | SMFMI Name Q Begin typing to search or press Enter                                                                                                    |                                                        |                                |     |
|                                                                                                    | ✓ Additional Sources                                                                                                    |                                                        |                                |     |
|                                                                                                    | Q       Type search criteria or press Enter       Image: Additional Sector Sector Sect | vanced                                                 | 0 marked for deletion 0 change | ed  |
|                                                                                                    | Q Type search criteria or press Enter 🥒 Ac                                                                                                    | vanced                                                 |                                |     |

| Home        | Select Primary Source                                                   |                   |                     |                      | ▼ (2)<br>×              | <b>U</b><br>Log off |
|-------------|-------------------------------------------------------------------------|-------------------|---------------------|----------------------|-------------------------|---------------------|
| Overview F  |                                                                         |                   |                     |                      |                         |                     |
| ✓ Samp      | Q Bettis Advanced Showing 6 of 6                                        | 1. Select the sou | urce from the list. |                      |                         | <b>-</b> 0          |
| General     | Source ID - Name                                                        | Source Type       | Source City         | Location Description | 1 selected              |                     |
| Sample Loo  | ✓ CC009000 - BETTIS ASPHALT & CONST (TOPEKA,KS)                         | P - PRODUCER      | ТОРЕКА              |                      |                         |                     |
| Sources     | CC009001 - BETTIS ASPHALT CEDAR RAPIDS (OWNER #1)                       | M - MIX PLANT     | ТОРЕКА              |                      |                         |                     |
| Association | CC009003 - BETTIS ASPHALT, INC (BIG SPRINGS, KS)                        | M - MIX PLANT     | ТОРЕКА              |                      |                         |                     |
| Contract    | CC009004 - BETTIS ASPHALT (PLNT #PP)(PLUMMER CREEK)                     | M - MIX PLANT     | ТОРЕКА              |                      |                         |                     |
| Tests       | CC009005 - BETTIS ASPHALT AND CONSTRUCTION                              | M - MIX PLANT     | ТОРЕКА              |                      |                         |                     |
|             | CC009006 - BETTIS ASPHALT AND CONSTRUCTION                              | M - MIX PLANT     | ТОРЕКА              |                      |                         |                     |
|             |                                                                         |                   |                     |                      |                         |                     |
|             |                                                                         |                   | 2. Click "Add to    | o Sample Record".    | Add to Sample Record    |                     |
|             | SMFMI Name Q Begin typing to search or press Enter V Additional Sources |                   |                     |                      |                         |                     |
|             | Q Type search criteria or press Enter                                   | Advanced          |                     |                      | 0 marked for deletion 0 | ) changed           |
|             | No rows found matching criteria.                                        |                   |                     |                      |                         |                     |
|             | O Type search criteria or press Enter                                   | Advanced          |                     |                      |                         |                     |

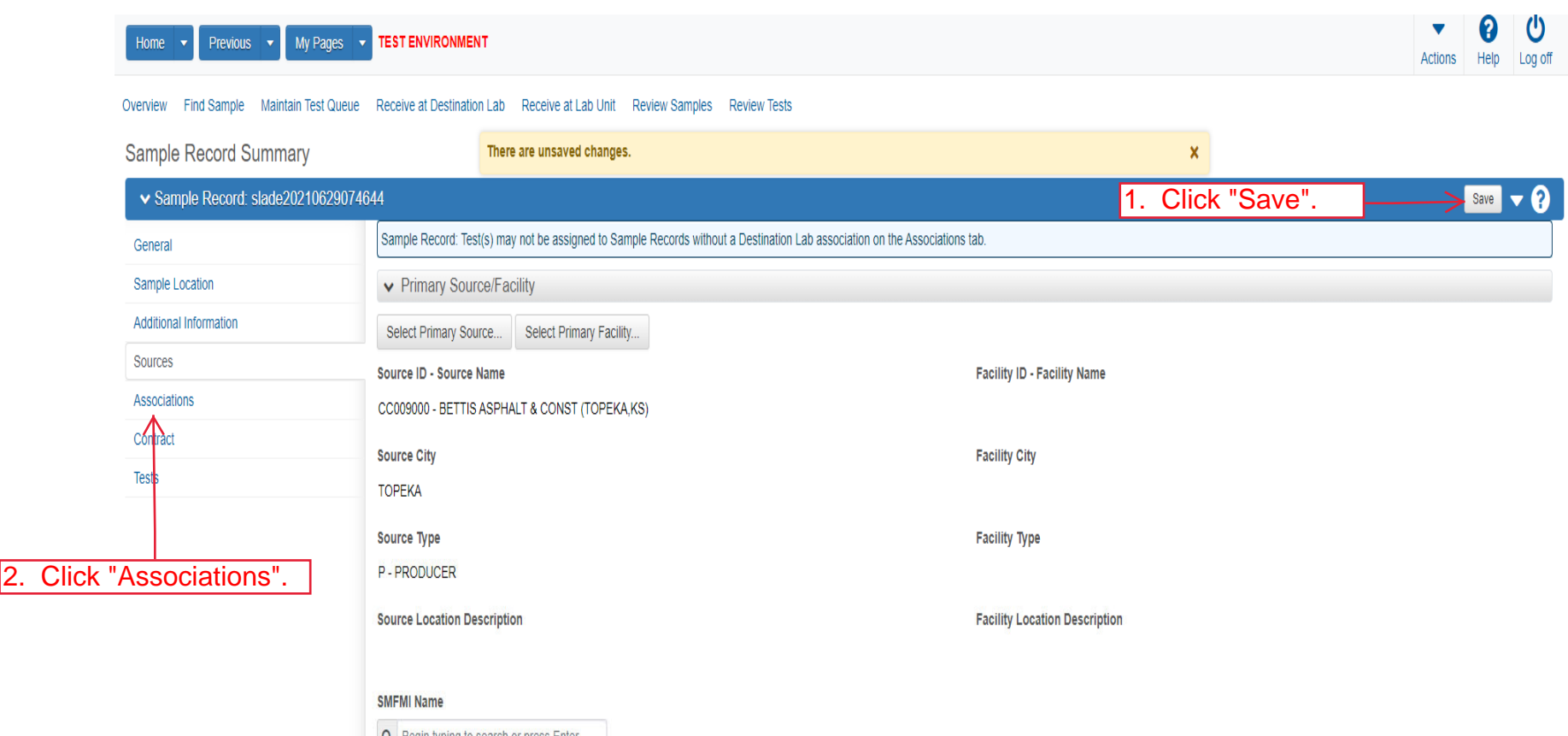

| Source Location Description                        | Facility Location Description |         |
|----------------------------------------------------|-------------------------------|---------|
| SMFMI Name Q Begin typing to search or press Enter |                               |         |
| ✔ Additional Sources                               |                               |         |
| Q Type search criteria or press Enter  Advanced    |                               |         |
| Select Sources                                     | 0 marked for deletion 0       | changed |
| <ul> <li>Additional Facilities</li> </ul>          |                               |         |
| O Tuno coarch eritoria or proce Entor 🖉 Advanced   |                               |         |

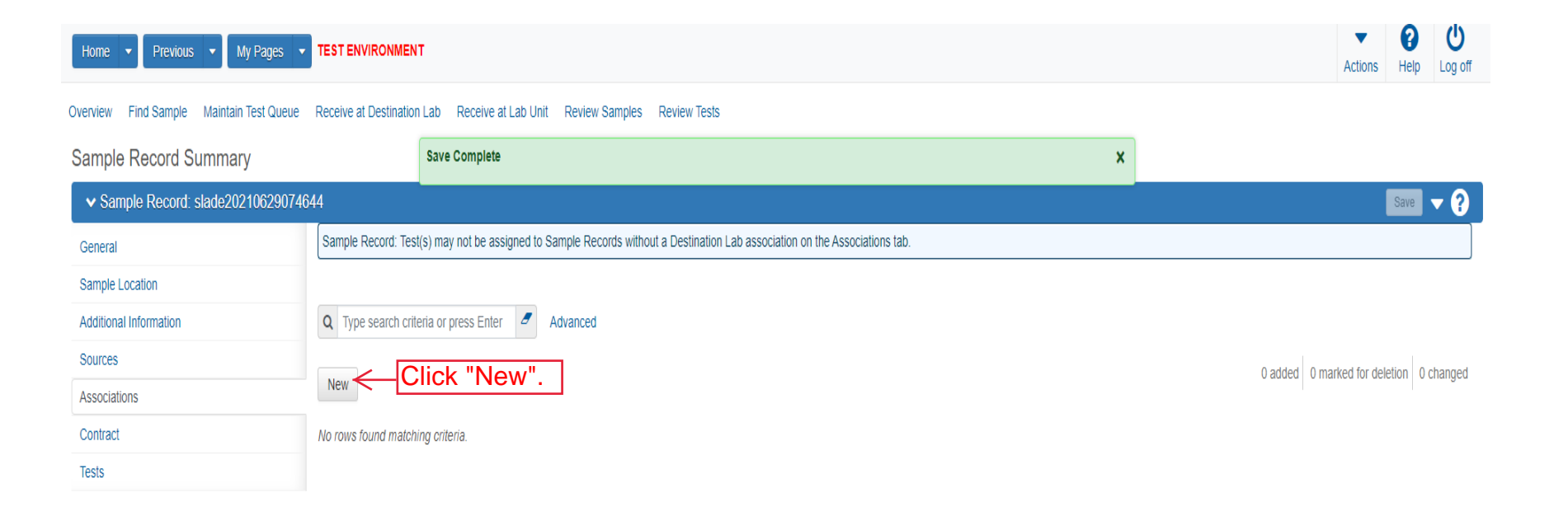

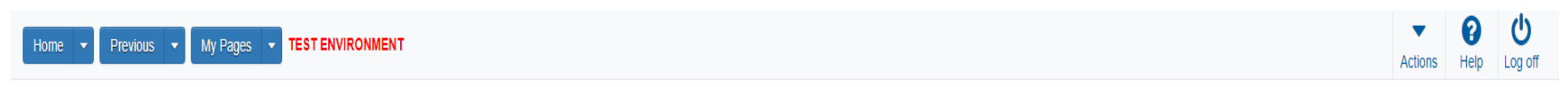

## Overview Find Sample Maintain Test Queue Receive at Destination Lab Receive at Lab Unit Review Samples Review Tests

|                        | annnary             |                                                                                                    |    |               |                               |
|------------------------|---------------------|----------------------------------------------------------------------------------------------------|----|---------------|-------------------------------|
| ✓ Sample Record:       | slade20210629074644 |                                                                                                    | 3. | Click "Save". | Save                          |
| General                | Sample Record: Te   | t(s) may not be assigned to Sample Records without a Destination Lab association on the Associations tab. |    |               |                               |
| Sample Location        |                     |                                                                                                    |    |               |                               |
| Additional Information | Q Type search cr    | eria or press Enter 🥒 Advanced                                                                            |    |               |                               |
| Sources                |                     |                                                                                                    |    |               | 1 added 0 marked for deletion |
| Associations           | New                 |                                                                                                    |    |               |                               |
| Contract               | Association Type    | Association Value *                                                                                       |    |               |                               |
| Tests                  |                     | Begin typing to search or press Enter                                                                     |    |               |                               |
| 1.                     | Select "Destination | n Lab" from [2. Enter your lab.]                                                                          |    |               |                               |

| Home   Home  Home |                        |                                                    |                        |    |   |                    | <b>?</b><br>Help | U<br>Log off |
|----------------------------------------------------------------------------------------------------|------------------------|----------------------------------------------------|------------------------|----|---|--------------------|------------------|--------------|
| Overview Find Sample Maintain Test Queue                                                                                                    | Receive at Destination | ab Receive at Lab Unit Review Samples Review Tests |                        |    |   |                    |                  |              |
| Sample Record Summary                                                                                                    |                        | Save Complete                                      |                        | ×  | : |                    |                  |              |
| ✓ Sample Record: slade202106290746                                                                                                    | 644                    |                                                    |                        |    |   |                    | Save             | • ?          |
| General                                                                                                    |                        |                                                    |                        |    |   |                    |                  |              |
| Sample Location                                                                                                    | Q Type search crite    | ia or press Enter 🧧 Advanced                       |                        |    |   |                    |                  |              |
| Additional Information                                                                                                    | Select Contract Pro    | ct Items                                           | Contract Project Items | ". |   | 0 marked for delet | tion 0 cl        | hanged       |
| Sources                                                                                                    |                        |                                                    |                        |    |   |                    |                  |              |
| Associations                                                                                                    | No rows found match    | g criteria.                                        |                        |    |   |                    |                  |              |
| Contract                                                                                                    |                        |                                                    |                        |    |   |                    |                  |              |
| Tests                                                                                                    |                        |                                                    |                        |    |   |                    |                  |              |

| Home Select Contract Project Item Line Numbers                                                                                                    | <b>▼ ?</b><br>× | Log off    |
|----------------------------------------------------------------------------------------------------|-----------------|------------|
| Overview       F         Sample       Image: Sample Select:         Image: Sample Log       Image: Sample Log    Enter search criteria above to see results on Show first 10 | 0 selected      | <b>- 0</b> |
| Additional In<br>Sources                                                                                                    | Save            | ) changed  |
| Associations No rous found matching orders. Contract Tests                                                                                                    |                 |            |

| Home 🔻                | Select Contract Project Item Line Numbers                   |                        |                             |                           | •                              | R<br>X   | U<br>Log off |
|-----------------------|-------------------------------------------------------------|------------------------|-----------------------------|---------------------------|--------------------------------|----------|--------------|
| Overview F            |                                                             |                        |                             |                           |                                |          |              |
| ✓ Samp                | Q Type search criteria or press Enter Advanced Showing 1. C | Click the line item(s) | that to assign the test to. |                           | 1:                             | selected | - 0          |
| General<br>Sample Lor | Contract                                                    | Project                | Project Item Line Nbr       |                           | Material Set                   |          |              |
| Additional I          | ✓ 519022262-dew2 - GRADING, SURFACING AND BRIDGE REPAIR     | KA 4831-01-dew2        | 103 - HMA-COMMERCIA         | AL GRADE (CLASS A)        | HMA-Commercial Grade (Class A) |          | ) changed    |
| Sources               | 599550099 - 1.5 HMA OVERLAY                                 | KA 4644-99             | 16 - HMA OVERLAY (SR        | R-12.5A) (PG 70-22)       | HMA Base (SR-12.5A) (PG 70-22) |          |              |
| Association           | 599550099 - 1.5 HMA OVERLAY                                 | KA 4644-99             | 17 - HMA OVERLAY (SR        | R-12.5A) (PG 64-22) (SHOL | HMA OL (SR-12.5A) (PG 64-22)   |          |              |
| Contract              | 599550099 - 1.5 HMA OVERLAY                                 | KA 4644-99             | 24 - MATERIAL FOR HM        | /A PATCHING (SET PRICE    | MATERIAL FOR HMA PATCHING      |          |              |
| Tests                 |                                                             |                        |                             |                           |                                |          |              |
|                       |                                                             |                        | 2.                          | Click "Save               | " e                            | Save     |              |
|                       |                                                             |                        |                             |                           |                                |          |              |
|                       |                                                             |                        |                             |                           |                                |          |              |
|                       |                                                             |                        |                             |                           |                                |          |              |
|                       |                                                             |                        |                             |                           |                                |          |              |
|                       |                                                             |                        |                             |                           |                                |          |              |
|                       |                                                             |                        |                             |                           |                                |          |              |
|                       |                                                             |                        |                             |                           |                                |          |              |
|                       |                                                             |                        |                             |                           |                                |          |              |
|                       |                                                             |                        |                             |                           |                                |          |              |
|                       |                                                             |                        |                             |                           |                                |          |              |

| Home  Previous My Pages                | TEST ENVIRONMENT                                                                      | Samplac Daviau/Tacto                                    |                                  |                                                                     |                               | Actions Help Log |
|----------------------------------------|---------------------------------------------------------------------------------------|---------------------------------------------------------|----------------------------------|---------------------------------------------------------------------|-------------------------------|------------------|
| Sample Record Summary                  | Save successful                                                                       |                                                         |                                  | ډ                                                                   | (                             |                  |
| ✓ Sample Record: slade202106290746     | 44                                                                                    |                                                         |                                  | 2.                                                                  | Click "Save".                 | Save V           |
| General<br>Sample Location             | Q Type search criteria or press Enter I Advanced Showing 1 of 1                       |                                                         |                                  |                                                                     |                               |                  |
| Additional Information                 | Select Contract Project Items                                                         |                                                         |                                  |                                                                     | 0 marked for deletion 0 chang |                  |
| Associations                           | ✓ Contract                                                                            | C                                                       | ontract Project Item Material S  | Sets                                                                |                               |                  |
| Contract<br>Tests<br>3. Click "Tests". | Project<br>KA 4831-01-dew2<br>Fed St Proj Num<br>NHPP-A483(101) / U081-072 KA 4831-01 | Item<br>041003 - HMA-COMMERCIAL (<br>Proj Ln Num<br>103 | GRADE (CLASS A)<br>Work Location | Material Set Name<br>HMA-Commercial Grade (Class A)<br>Remarks<br>0 |                               | •                |
| 1. E<br>the li                         | Work Location The quantity to be ass<br>ne item.                                      | signed to                                               | Material<br>TON                  | Unit                                                                |                               |                  |
|                                        | Represented Quantity 💌                                                                |                                                         | Satisfied<br>0.00000             | Represented Quantity                                                |                               |                  |
|                                        | ✓ Remarks                                                                             |                                                         |                                  |                                                                     |                               |                  |
|                                        | Type* Remain                                                                          | ark*                                                    |                                  |                                                                     |                               | Q                |

| Home   Previous  My Pages                           | TEST ENVIRONMENT                                              |                                                    | Actions Help Log off            |
|-----------------------------------------------------|---------------------------------------------------------------|----------------------------------------------------|---------------------------------|
| Overview Find Sample Maintain Test Queue            | Receive at Destination Lab Receive at Lab Unit Review Samples | Review Tests                                       |                                 |
| Sample Record Summary                               | Save Complete                                                 | ×                                                  |                                 |
| <ul> <li>Sample Record: slade20210629074</li> </ul> | 644                                                           |                                                    | Save 🔻 ?                        |
| General                                             | Material                                                      | Sample Type                                        |                                 |
| Sample Location                                     | HMA_12.5A - Hot Mix Asphalt SR/SM-12.5A                       | ACC - Acceptance                                   |                                 |
| Additional Information                              |                                                               |                                                    |                                 |
| Sources                                             | Q Type search criteria or press Enter 🥒 Advanced              |                                                    |                                 |
| Associations                                        |                                                               |                                                    | 0 marked for delation 0 changed |
| Contract                                            | Assign Tests                                                  | 1. Click the action button next to "Assign Tests". |                                 |
| Tests                                               | No rows found ma                                              | X                                                  |                                 |
| 2.                                                  | Click "Assign Default Tests".                                 |                                                    |                                 |

| Home   Previous  M                            | ty Pages  TEST ENVIRONMENT                                                 |                    | Actions Help Log off                          |  |  |
|-----------------------------------------------|----------------------------------------------------------------------------|--------------------|-----------------------------------------------|--|--|
| Overview Find Sample Maintain                 | Test Queue Receive at Destination Lab Receive at Lab Unit Review Samples F | Review Tests       |                                               |  |  |
| Sample Record Summar                          | у                                                                          |                    |                                               |  |  |
| ✓ Sample Record: dweirich2                    | 0220321072038                                                              |                    | Save 🔻 ?                                      |  |  |
| General                                       | Material                                                                   | Sample Type        |                                               |  |  |
| Sample Location                               | HMA_12.5A - Hot Mix Asphalt SR/SM-12.5A                                    | ACC - Acceptance   |                                               |  |  |
| Additional Information                        |                                                                            |                    |                                               |  |  |
| Sources                                       | Q Type search criteria or press Enter <i>Advanced</i> Showing 1 of 1       | 1. Cli             | ck the row action button.                     |  |  |
| Associations                                  |                                                                            |                    |                                               |  |  |
| Contract                                      | Assign Tests 🔻                                                             |                    | <del>0 marked for deletion</del> 0 changed    |  |  |
| Tests                                         | Test Number Test Method Destination Lab Lab Unit MA                        | A 🔻 Required Defau | ult Test Status                               |  |  |
|                                               | 1.0 HMA Mix Analys D1A1 Field D1A1 Field Lab 🗹                             | No Yes             | Actions 🗶                                     |  |  |
|                                               |                                                                            |                    | Delete<br>Exclude from Search Results<br>Open |  |  |
|                                               |                                                                            |                    | Tasks                                         |  |  |
|                                               |                                                                            |                    | Add Test Run                                  |  |  |
|                                               |                                                                            |                    | Send Cylinder Data to ForneyVault             |  |  |
|                                               |                                                                            |                    | Views                                         |  |  |
|                                               | 2 Click "HMA Supe                                                          |                    | Attachments                                   |  |  |
| L. CIICK FINA Superpave v2 . HMA Superpave v2 |                                                                            |                    |                                               |  |  |
|                                               | TEST ENVIROMENT                                                            |                    |                                               |  |  |
|                                               |                                                                            |                    | Tracked Issues                                |  |  |
|                                               |                                                                            |                    |                                               |  |  |
| awptest.ksdot.org/#                           |                                                                            |                    |                                               |  |  |

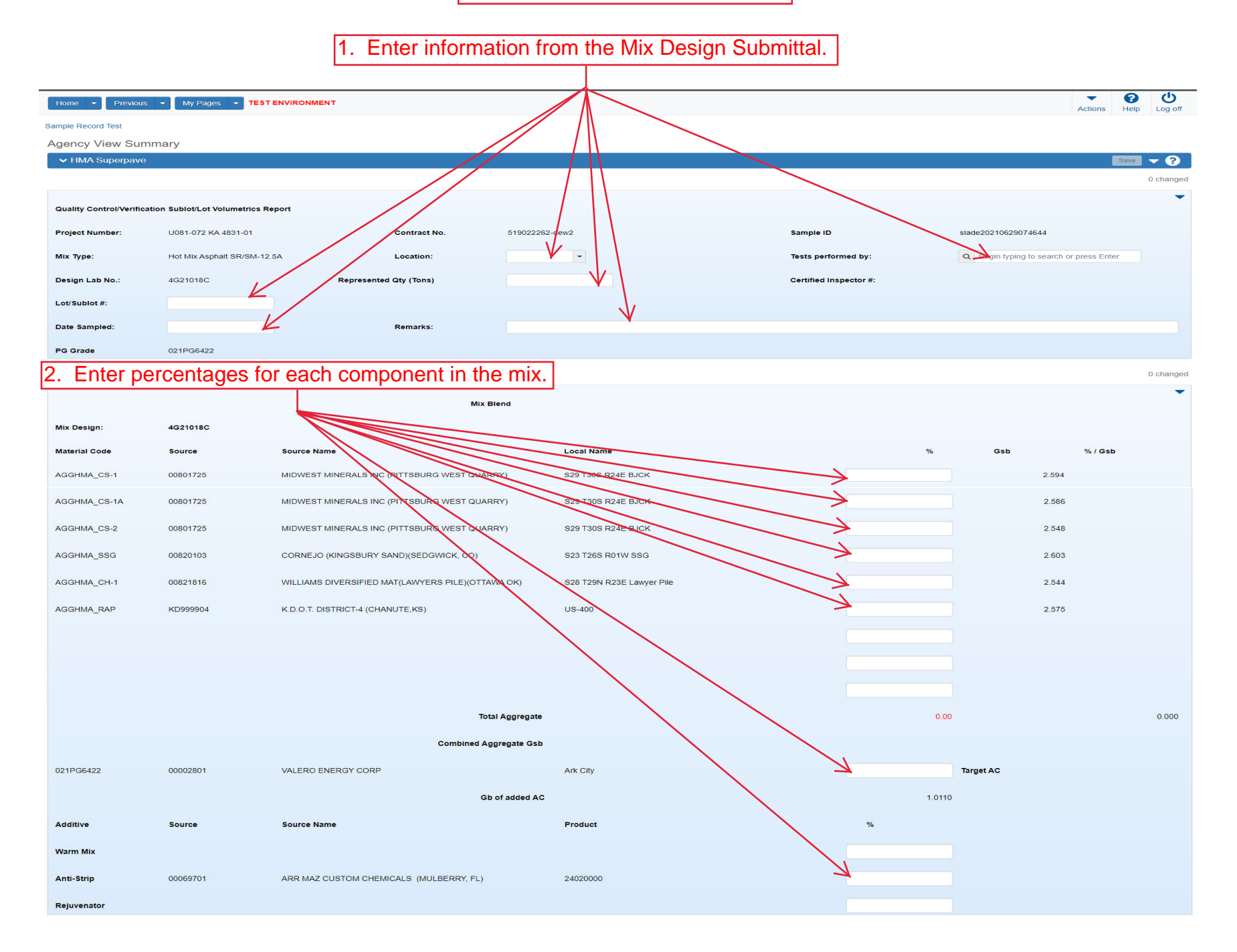

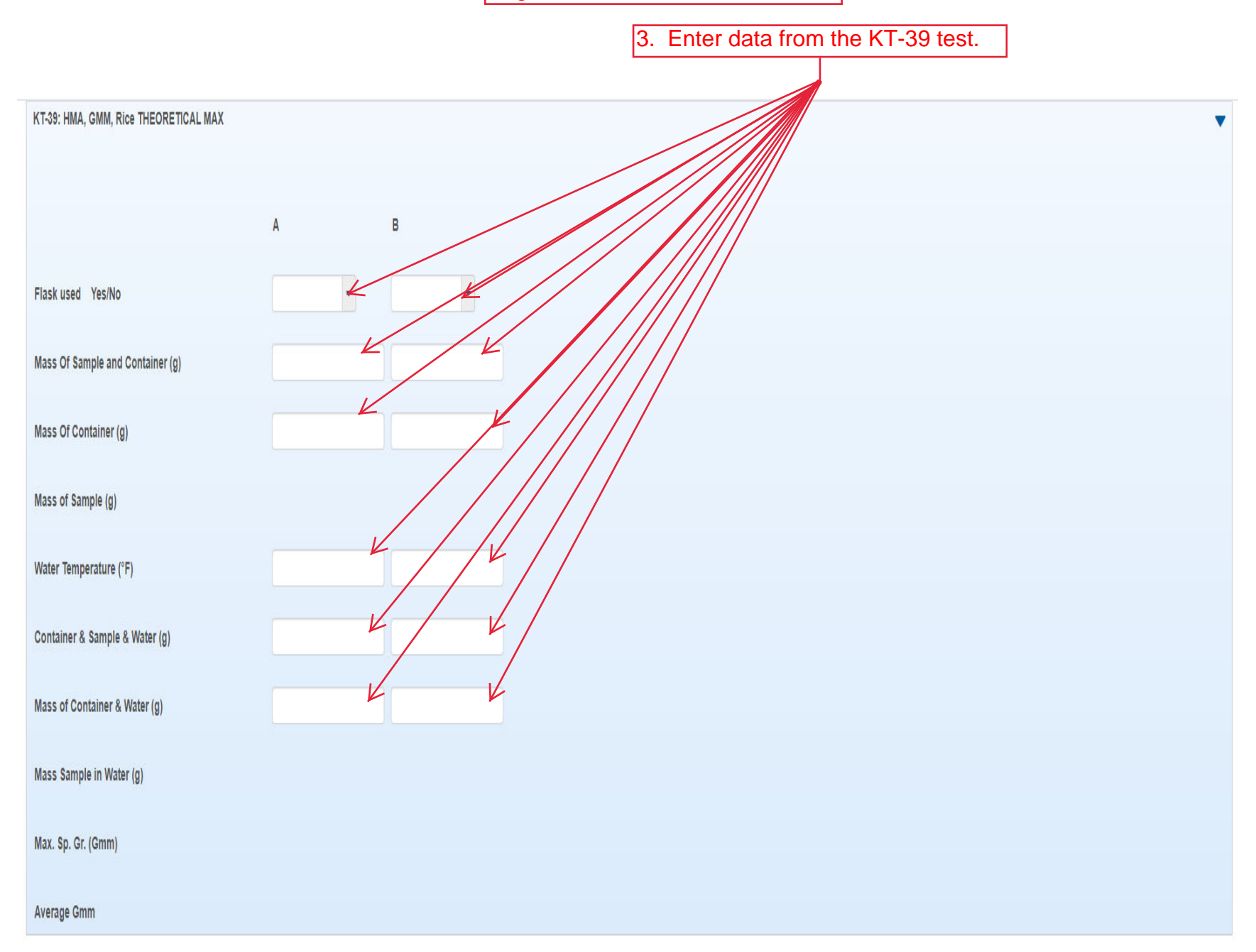

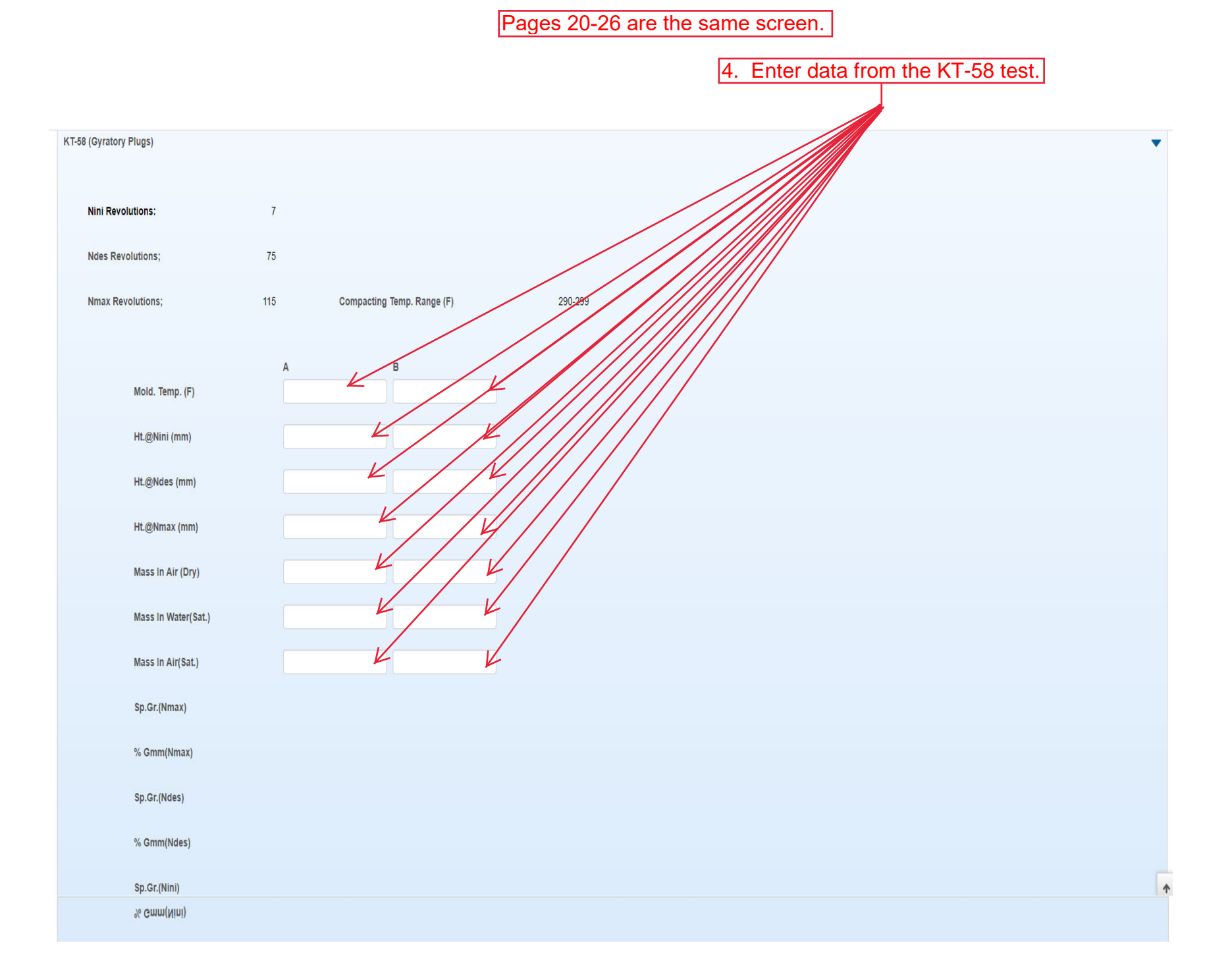

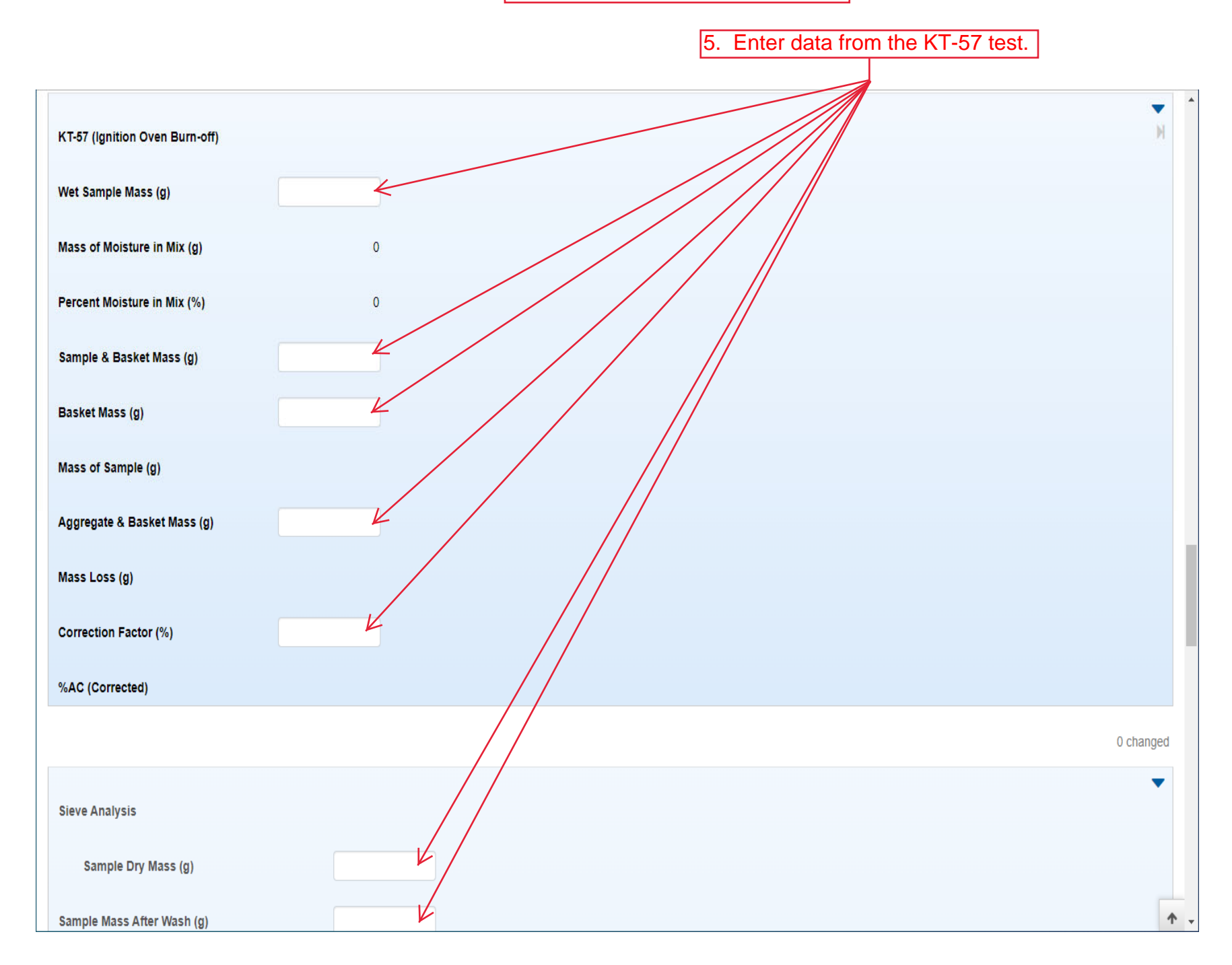

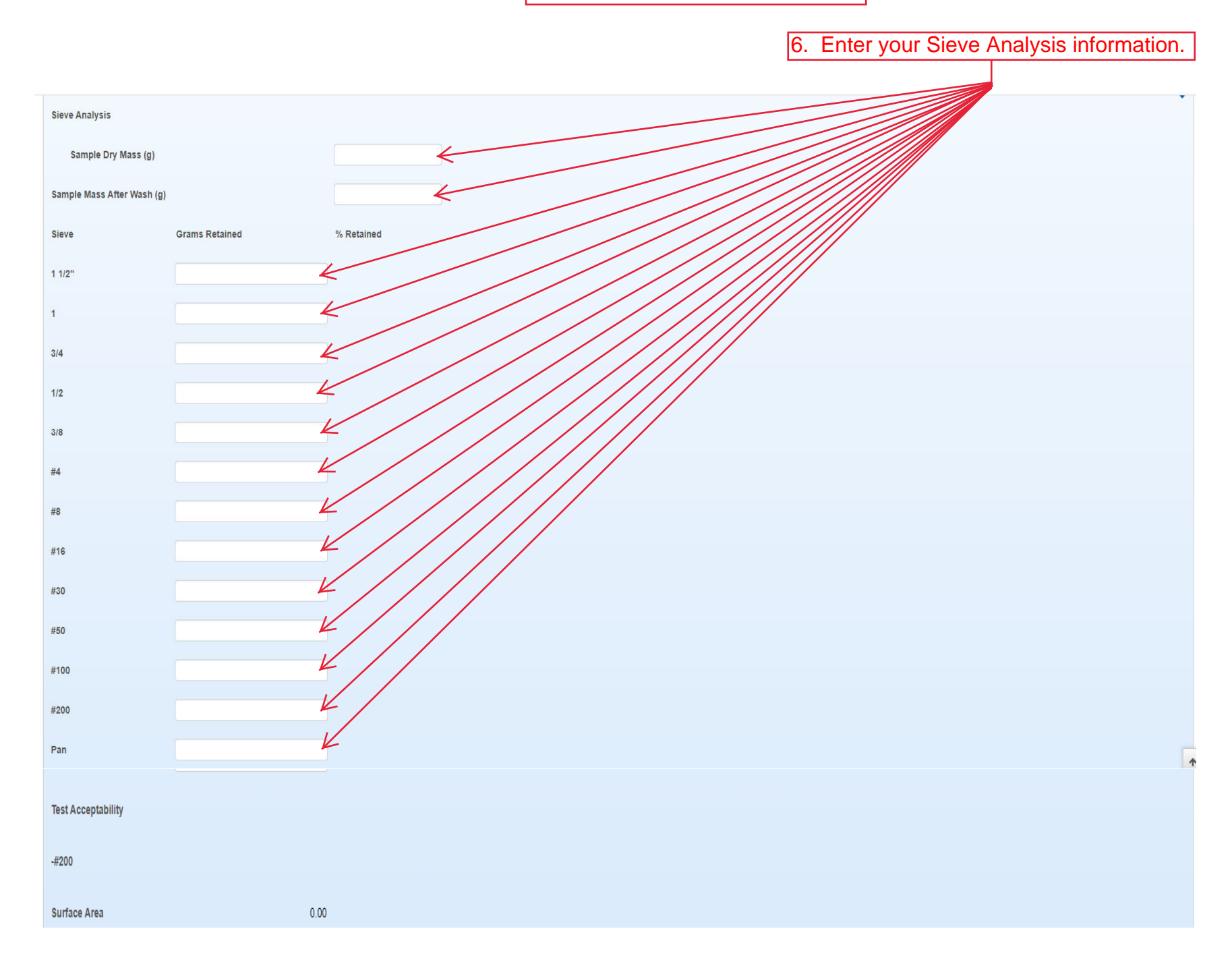

| Recap of Mix Properties        |      | •                                                                     |
|--------------------------------|------|-----------------------------------------------------------------------|
| Target % AC in the Mix         |      |                                                                       |
| % AC by Mass of Mix            |      |                                                                       |
| % Aggr. by Mass of Mix         |      |                                                                       |
| Sp. Gr. of AC                  | <    | 7. Enter the Specific Gravity of the Virgin AC.                       |
| Bulk Sp. Gr. of Aggr.          |      |                                                                       |
| Max. Sp. Gr.                   |      |                                                                       |
| Percent Passing the #200 Sieve |      |                                                                       |
| Surface Area                   | 0.00 |                                                                       |
| Bulk Sp. Gr. of Mix            |      |                                                                       |
| Eff. Sp. Gr. of Aggr.          |      |                                                                       |
| Absorbed % AC                  |      |                                                                       |
| Eff. Asphalt Content           |      |                                                                       |
| % VMA                          |      |                                                                       |
| % Air Voids                    |      |                                                                       |
| % VFA                          |      |                                                                       |
| Eff. Film Thickness            |      | 8. Click the up arrow to return to the top of the page. $\rightarrow$ |
| Dust/Binder Patio              |      |                                                                       |
|                                |      |                                                                       |
| % AC(Dev. from Target)         |      |                                                                       |
| % Gmm @ Nini                   |      |                                                                       |
| % Gmm @ Nmax                   |      |                                                                       |
|                                |      |                                                                       |

Updated 03/22

| Home   Previous  Home  Home  H | т             |                  | Actions            | Peln  | Un off     |
|----------------------------------------------------------------------------------------------------|---------------|------------------|--------------------|-------|------------|
|                                                                                                    |               |                  | 760013             | Ticip | Log on     |
| Sample Record Test                                                                                                    |               |                  |                    |       |            |
| Agen <mark>q</mark> y View Summary                                                                                                    | Save Complete | ×                |                    |       |            |
| ✓ HNA Superpave                                                                                                    |               | 9. Click "Save". | $ \longrightarrow$ | Save  | <b>~ ?</b> |
| 10. Click "Sample Record Test".                                                                                                    |               |                  | _                  | (     | 0 changed  |
|                                                                                                    |               |                  |                    |       | o ondingod |

| Quality Control/Verification Sublot/Lot Volumetrics Report |                             |                        |                |                        |                     |  |  |  |
|------------------------------------------------------------|-----------------------------|------------------------|----------------|------------------------|---------------------|--|--|--|
| Project Number:                                            | U081-072 KA 4831-01         | Contract No.           | 519022262-dew2 | Sample ID              | slade20210629074644 |  |  |  |
| Міх Туре:                                                  | Hot Mix Asphalt SR/SM-12.5A | Location:              | M - Mainline   | Tests performed by:    | Q Slade<br>Brent    |  |  |  |
| Design Lab No.:                                            | 4G21018C                    | Represented Qty (Tons) | 1000.00        | Certified Inspector #: |                     |  |  |  |
| Lot/Sublot #:                                              | 1                           |                        |                |                        |                     |  |  |  |
| Date Sampled:                                              | 06/01/2021                  | Remarks:               | TESTING        |                        |                     |  |  |  |
| PG Grade                                                   | 021PG6422                   |                        |                |                        |                     |  |  |  |

0 changed

|               |          | Mix Blend                                    |                    |       |      |         | •     |
|---------------|----------|----------------------------------------------|--------------------|-------|------|---------|-------|
| Mix Design:   | 4G21018C |                                              |                    |       |      |         |       |
| Material Code | Source   | Source Name                                  | Local Name         | %     | Gsb  | % / Gsb |       |
| AGGHMA_CS-1   | 00801725 | MIDWEST MINERALS INC (PITTSBURG WEST QUARRY) | S29 T30S R24E BJCK | 10.00 | 2.59 | ļ       | 3.855 |

| Home 👻 Previous 👻 My                 | Pages   TEST ENVIRONMENT                                                                                                    |                                               | Actions Help Log off |
|--------------------------------------|----------------------------------------------------------------------------------------------------|-----------------------------------------------|----------------------|
| Enter Test Results Maintain Test Que | eue Review Samples Review Tests Sample Record                                                                                                    |                                               |                      |
| Sample Record Test Sum               | mary                                                                                                    |                                               |                      |
| ✓ Sample Record ID: slade20          | 0210629074644                                                                                                    | 2 Click "Save"                                | Save 🚽 🤉             |
| Test Number: 1.0 Test Method - Desc  | ription: HMA Mix Analysis - HMA Mix Analysis (KT-58, KT-15-III, KT-39, KT-57, KT-34)                                                                                                    |                                               |                      |
| General                              | Test Information                                                                                                    |                                               |                      |
| Testers                              | Test Status                                                                                                    | Remarks                                       |                      |
| Reference Specifications             | 10 - Test In Queue                                                                                                    | 0                                             |                      |
| Retests                              | Priority                                                                                                    | Planned Test Start Date                       |                      |
|                                      |                                                                                                    | m                                             |                      |
|                                      | Default Test                                                                                                    | Test Start Date                               |                      |
|                                      | Yes                                                                                                    | 06/29/2021                                    |                      |
|                                      | Required Test                                                                                                    | Estimated Completion Date                     |                      |
|                                      | NO                                                                                                    |                                               |                      |
|                                      | Due Date                                                                                                    | Actual Completion Date                        |                      |
|                                      |                                                                                                    |                                               |                      |
|                                      | ✓ Sample Information                                                                                                    |                                               |                      |
|                                      | Sample Type ACC - Acceptance                                                                                                    | Contract ID<br>519022262-dew2                 |                      |
|                                      | Leb Leit                                                                                                    | Peuree                                        |                      |
|                                      | D1A1 Field Lab - D1A1 Field Lab Unit (Horton)                                                                                                    | CC009000 - BETTIS ASPHALT & CONST (TOPEKA,KS) |                      |
|                                      | Lab Reference Number                                                                                                    | Sample Date                                   |                      |
|                                      |                                                                                                    |                                               |                      |
|                                      | 1. Select the appleter the appleter the appl | propriate Test Result from the drop           |                      |
|                                      |                                                                                                    |                                               |                      |
|                                      | Sample Record Remarks                                                                                                    |                                               |                      |
|                                      |                                                                                                    | Remark                                        |                      |
|                                      |                                                                                                    |                                               |                      |
|                                      | ✓ Additional Test Information                                                                                                    |                                               |                      |
|                                      | Retest Test                                                                                                    | Reportable                                    |                      |
|                                      | No                                                                                                    | Yes                                           |                      |
|                                      | Number of Retests                                                                                                    | Updateable                                    |                      |
|                                      |                                                                                                    | Yes                                           |                      |
|                                      | Retest Requested                                                                                                    |                                               |                      |
|                                      | No                                                                                                    |                                               |                      |
|                                      | Test Requeued                                                                                                    |                                               |                      |
|                                      | No                                                                                                    |                                               |                      |
|                                      | ✓ Remarks                                                                                                    |                                               |                      |
|                                      | Туре*                                                                                                    | Remark *                                      |                      |
|                                      | •                                                                                                    |                                               | Q                    |
|                                      |                                                                                                    |                                               |                      |
|                                      |                                                                                                    |                                               |                      |
|                                      |                                                                                                    |                                               |                      |
|                                      |                                                                                                    |                                               |                      |